# Fiche méthode : Calculer la valeur de la vitesse à l'aide d'un tableur à partir de mesures réalisées avec Aviméca

Ce calcul s'effectue après avoir transféré dans un tableur les coordonnées au cours du temps d'un pont M d'un solide en mouvement, obtenues à partir d'un pointage vidéo.

## Avec Excel®

#### Détermination de la valeur de la vitesse :

Pour déterminer la vitesse en un point  $M_i$  à la date  $t_i$ , il faut utiliser les positions  $M_{i-1}$  et  $M_{i+1}$ , occupées par le point M aux dates  $t_{i-1}$  et  $t_{i+1}$ .

La distance parcourue sur la trajectoire entre les positions  $M_{i-1}$  et  $M_{i+1}$  peut être considérée égale à la distance  $d(M_{i-1}M_{i+1}) = \sqrt{(x_{i+1}-x_{i-1})^2 + (y_{i+1}-y_{i-1})^2}$ .

La vitesse v<sub>i</sub> se calcule alors en divisant cette distance par l'intervalle de temps séparant le passage par ces deux positions, soit :

$$v_{i} = \frac{d(M_{i-1}M_{i+1})}{(t_{i+1} - t_{i-1})} = \frac{\sqrt{(x_{i+1} - x_{i-1})^{2} + (y_{i+1} - y_{i-1})^{2}}}{(t_{i+1} - t_{i-1})}$$

#### Introduction de la relation dans le tableur

| 25 | -                 | :   | ×       | ✓ fr | =1  |         | 86-B4)^                                 | 2+(C6-C4) | ^2)/( <u>A6-A4</u> ) |   |
|----|-------------------|-----|---------|------|-----|---------|-----------------------------------------|-----------|----------------------|---|
|    |                   |     |         | • Ja | -   |         | ,,,,,,,,,,,,,,,,,,,,,,,,,,,,,,,,,,,,,,, | -         |                      |   |
|    | A                 |     | В       | C    |     | D       |                                         | E         | F                    |   |
| 1  | Pointages AviMéca |     |         |      |     |         |                                         |           |                      |   |
| )  | t                 | x   |         | У    |     | v       |                                         |           |                      |   |
| 8  | s                 | m   |         | m    |     | m/s     |                                         |           |                      |   |
| ŀ  | 0,2               |     | 0,31    | 0    | ,53 |         |                                         |           |                      |   |
| 5  | 0,24              |     | 0,39    | 0    | ,67 | =RACINE | ((B6-B4                                 | )^2+(C6-C | (4)^2)/(A6-A         | 4 |
| 5  | 0,28              |     | 0,47    | 0    | ,79 |         |                                         |           |                      |   |
| 7  | 0,32              |     | 0,55 (  |      | ,91 |         |                                         |           |                      |   |
| •  |                   |     |         |      |     |         |                                         |           |                      |   |
| D  | ointogoo          | ۸., | iMáca   |      |     |         |                                         |           |                      |   |
| Г  | onnages           | ٨v  | livieca |      |     |         |                                         |           |                      |   |
| t  |                   |     | х       |      | у   |         |                                         | v         |                      |   |
| s  |                   |     | m       |      | m   | 1       |                                         | m/s       |                      |   |
|    | (                 | ),2 |         | 0,31 |     |         | 0,53                                    |           |                      |   |
|    | 0,                | 24  |         | 0,39 |     |         | 0,67                                    |           | 3,82                 |   |
|    | 0,                | 28  |         | 0,47 |     |         | 0,79                                    |           | 3,61                 |   |

0,91

Il est possible de calculer la vitesse dans la colonne D. Pour cela, à partir de la cellule D3, écrire la relation en commençant par le signe « = ».

Il suffit ensuite de « copier glisser » le contenu de la cellule contenant la formule pour l'étendre à toute la colonne.

### Avec Régressi®

0,32

A partir des coordonnées x et y du point M à chaque instant, on définit les composantes  $v_x$  et  $v_y$  de la vitesse v à chaque date t<sub>i</sub> par les relations suivantes :

A la date 
$$t_i$$
:  $v_x = \frac{x_{i+1} - x_{i-1}}{t_{i+1} - t_{i-1}}$  et  $v_y = \frac{y_{i+1} - y_{i-1}}{t_{i+1} - t_{i-1}}$  Soit  $v = \sqrt{v_x^2 + v_y^2}$ 

0,55

Aller dans Grandeurs, onglet Expressions. Définir la composante horizontale de la vitesse  $v_x$ , de la composante verticale de la vitesse  $v_y$  et la norme v de la vitesse grâce aux expressions ci-dessous. Toutes ces grandeurs sont en m/s.

() **A** = i Npoints [i] [i+1]

(i-1) t x y m

g vx vy v

Cliquer sur Mise à jour et vérifier que dans l'onglet Tableau les 3 variables apparaissent.

On peut ensuite afficher la courbe de la vitesse en fonction du temps. Voir Fiche méthode Utiliser le logiciel Régressi